# TOUCH DYNAMIC

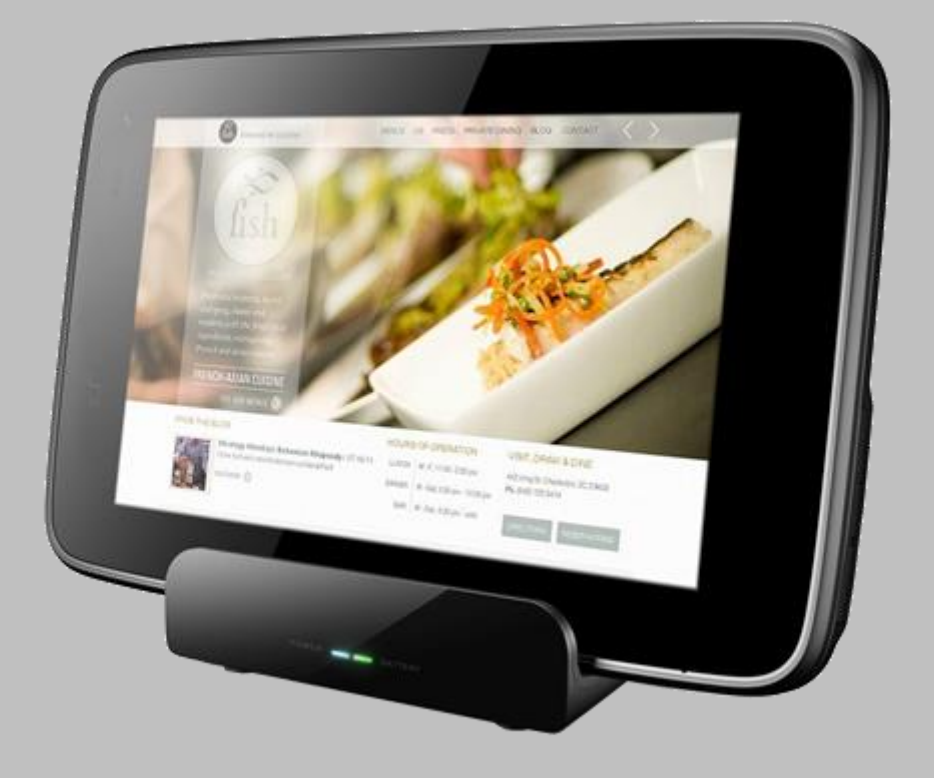

# **DT-07** User Guide for Integrators

# **Revision History**

| Version | Date        | Description   |
|---------|-------------|---------------|
| 1.0     | 21 May 2014 | Draft release |
|         |             |               |
|         |             |               |

# Copyright

Copyright©2014 Touch Dynamic Inc. All rights reserved.

No part of this document may be reproduced, distributed, translated, or stored in any form without the prior written permission of Touch Dynamic Inc. All brands and product names mentioned herein may be trademarks or registered trademarks of their respective owners. Product specifications are subject to change without prior notice.

# Disclaimer

The contents of this document are provided as is. Touch Dynamic Inc. makes no representations or warranties with respect to the contents herein and specifically disclaims any express or implied warranties of merchantability or fitness for any particular purpose. Touch Dynamic Inc. reserves the right to revise this document at any time without prior notice.

# **Regulatory Information**

#### **FCC Statement**

This equipment complies with Part 15 of the FCC Rules. Operation is subject to the following two conditions: (1) This device may not cause harmful interference, and (2) this device must accept any interference received, including interference that may cause undesired operation. Changes or modifications not expressly approved by the party responsible for compliance could void the user's authority to operate the equipment.

This equipment has been tested and found to comply with the limits for a Class B digital device, pursuant to part 15 of the FCC Rules. These limits are designed to provide reasonable protection against harmful interference in a residential installation. This equipment generates uses and can radiate radio frequency energy and, if not installed and used in accordance with the instructions, may cause harmful interference to radio communications. However, there is no guarantee that interference will not occur in a particular installation. If this equipment does cause harmful interference to radio or television reception, which can be determined by turning the equipment off and on, the user is encouraged to try to correct the interference by one or more of the following measures:

- Reorient or relocate the receiving antenna.
- Increase the separation between the equipment and receiver.
- Connect the equipment into an outlet on a circuit different from that to which the receiver is connected.
- Consult the dealer or an experienced radio/TV technician for help

The FCC permits a maximum SAR value of 1.6 W/kg averaged over one gram of tissue. For body worn operation, this device has been tested and meets the FCC RF exposure guidelines when used with an accessory that contains no metal. The highest SAR value of this device (FCC ID: VRI-B195), tested for typical body worn operation, is 0.495 W/kg. Use of other accessories may not ensure compliance with FCC RF exposure guidelines.

# **Safety Information**

Please read the following information carefully before using the device for the first time, and keep this User Guide in a safe place for future reference.

- Always treat the device with care and keep it in a clean and dust-free environment.
- Do not expose the device to extremely hot, cold or humid environment. The operation temperature is from  $-10^{\circ}$  C to  $50^{\circ}$  C.
- Do not use the device in wet or rainy conditions.
- **D**o not charge the device in extremely hot (>  $40^{\circ}$  C) or cold conditions (<  $0^{\circ}$  C).
- Do not attempt to disassemble or modify the device including the charger.
- Do not operate the device when your hands are wet.
- Do not insert foreign objects into the openings of the device.
- Use only the adaptor and battery approved for the device.
- The adapter shall be installed near the device and shall be easily accessible.
- Do not use the adaptor if the power cord or plug is damaged.
- Install the cradle on a flat and stable surface.
- Do not disassemble, crush or puncture the battery.
- Do not expose the battery to high temperatures.
- Do not let battery terminals touch other metal objects that could lead to short-circuit of the battery.
- Do not dispose of the battery in fire or water.
- Dispose of used battery properly according to local laws and regulations.
- The device shall only be connected to a USB interface of version 2.0 or higher. The connection to so called power USB is prohibited.

# Contents

| Re          | Revision History |                |            | 2                                                                                                    |        |
|-------------|------------------|----------------|------------|----------------------------------------------------------------------------------------------------|--------|
| Copyright 3 |                  |                | 3          |                                                                                                    |        |
| Dis         | Disclaimer       |                |            |                                                                                                    |        |
| Re          | gu               | lator          | y Info     | ormation                                                                                                    | 4      |
| Sa          | fet              | y Inf          | orma       | tion                                                                                                    | 5      |
| 1.          | F                | Prod           | uct S      | pecifications                                                                                                    | 9      |
| 2.          | [                | Devi           | ce O\      | verview1                                                                                                    | 2      |
| 3.          | (                | Getti          | ng St      | tarted1                                                                                                    | 4      |
|             | 3.1              |                | Insta      | Illing and Removing the Battery                                                                                                    | 4      |
|             |                  | 3.1.1<br>3.1.2 | 2          | Installing the Battery                                                                                                    | 4<br>4 |
|             | 3.2              |                | Batte      | ery Charging                                                                                                    | 4      |
|             | 3                | 3.2.1          |            | Charging the Device                                                                                                    | 4      |
|             |                  | 3.2.2          |            | Charging the Spare Battery                                                                                                    | 4      |
|             | 3.3              | i              | LED        | Status Description                                                                                                    | 5      |
|             | 3.4              | -              | Powe       | ering the Device On and Off                                                                                                    | 5      |
|             | 3.5              | )              | Susp       | 1 not set the device in the device is a set of the device is a set of the device is a set o | 5      |
|             | 3.6              | )              | View       | ing Device Information                                                                                                    | 5      |
| 4.          |                  | Adm            | in Mo      | bde and User Mode                                                                                                    | 6      |
|             | 4.1              |                | Conf       | figuring User Mode Applications1                                                                                                    | 6      |
|             | 4.2              | -              | Conf       | figuring Auto-launch Application1                                                                                                    | 7      |
|             | 4.3<br>2         | 6<br>431       | Char<br>Sv | nging the Operating Mode                                                                                                    | 7<br>7 |
|             | 2                | 4.3.2          | 2 Sv       | witching the Operating Mode Temporarily                                                                                                    | 7      |
|             | 4.4              |                | Char       | nging the Admin Password1                                                                                                    | 7      |
| 5.          | ι                | Usin           | g Wi-      | .Fi 1                                                                                                    | 8      |
|             | 5.1              |                | Turni      | ing Wi-Fi On or Off 1                                                                                                    | 8      |
|             | 5.2              | 2              | Setti      | ng Wi-Fi Boot Up State 1                                                                                                    | 8      |
|             | 5.3              | 5              | Conr       | necting to WLAN 1                                                                                                    | 8      |
|             | 5.4              |                | Unlo       | cking/ Disconnecting WLAN 1                                                                                                    | 8      |
|             | 5.5              | 5              | Conf       | figuring Roaming Trigger Level 1                                                                                                    | 9      |
|             | 5.6              | 5              | Conf       | figuring Periodic Keep-alive                                                                                                    | 9      |
|             | 5.7              |                | Conf       | figuring Auto Retry WLAN 1                                                                                                    | 9      |
|             | 5.8              | ;              | View       | ving Network Information                                                                                                    | 0      |
| 6.          | ι                | Usin           | g Blu      | etooth 2                                                                                                    | 1      |
|             | 6.1              |                | Bluet      | tooth Profiles2                                                                                                    | 1      |
|             | 6.2              | 2              | Conr       | necting to a Bluetooth Device                                                                                                    | 1      |
|             | 6.3              | 5              | Setti      | ng Bluetooth Boot Up State                                                                                                    | 1      |
|             | 6.4              |                | Char       | nging the Bluetooth Name                                                                                                    | 1      |
|             | 6.5              | 5              | Maki       | ing the Device Discoverable                                                                                                    | 2      |

|    | 6.6            | Modifying Bluetooth Settings in User Mode     | 22       |
|----|----------------|-----------------------------------------------|----------|
|    | 6.7            | Unpairing a Bluetooth Device                  | 22       |
| 7. | Usin           | g NFC                                         | 23       |
|    | 7.1            | Turning on NFC                                | 23       |
|    | 7.2            | NFC Sample Application                        | 23       |
|    | 7.2.1          | Scanning NFC tags                             | 23       |
|    | 7.2.3          | Changing NFC Default Application              | 23<br>23 |
| 8. | Cont           | iguring General Settings                      | 24       |
|    | 8.1            | Changing Sound Settings                       | 24       |
|    | 8.2            | Changing Display Settings                     | 24       |
|    | 8.2.1          | Adjusting Brightness                          | 24       |
|    | 8.2.3          | Enabling Auto-rotate screen                   | 24<br>24 |
|    | 8.2.4          | Adjusting Screen timeout                      | 24       |
|    | 8.2.0<br>8.2.6 | 6 Adjusting Font Size                         | 24<br>25 |
|    | 8.3            | Changing Key Definition                       | 25       |
|    | 8.4            | Viewing Storage Information                   | 25       |
|    | 8.5            | Changing Battery Charging Policy              | 25       |
|    | 8.6            | Managing Applications                         | 25       |
|    | 8.7            | Changing Security Settings                    | 26       |
|    | 8.7.1<br>8.7.2 | Changing Screen Lock Settings                 | 26<br>26 |
|    | 8.8            | Changing Language and Input                   | 26       |
|    | 8.8.1          | Changing Language                             | 26       |
|    | 8.8.2          | 2 Changing Keyboard Settings                  | 26       |
|    | 8.9            | Adjusting Date & Time                         | 27       |
| 9. | Rese           | etting the Device                             | 27       |
|    | 9.1            | Soft Reset                                    | 27       |
|    | 9.2            | Clean Reset                                   | 27       |
| 10 | ). Er          | nabling Developer Options                     | 28       |
| 11 | . Pe           | erforming System Backup & Restore             | 28       |
|    | 11.1           | Performing System Backup                      | 28       |
|    | 11.2           | Performing System Restore                     | 29       |
| 12 | 2. Tr          | ansferring Files through USB                  | 29       |
| 13 | 3. Pe          | erforming Firmware Upgrade                    | 29       |
| 14 | l. U:          | sing Remote Assistant                         | 30       |
|    | 14.1           | Introduction                                  | 30       |
|    | 14.2           | Establishing a remote session from the tablet | 31       |
|    | 14.2<br>14.2   | .1 Connecting to the Remote Assistant Server  | 31<br>32 |
|    | 14.3           | Establishing a Remote Session from a Computer | 32       |
|    | 14.4           | Disconnecting a Remote Session                | 33       |
|    | 14.5           | Using Shortcut Keys                           | 34       |
|    | 14.6<br>14.6   | Introducing the Remote Assistant Features     | 35<br>35 |

| 14.<br>14.<br>14.<br>14. | .6.2       Refreshing the Control Screen         .6.3       Upgrading OS Software         .6.4       Updating Remote Assistant         .6.5       Changing the Controller         .6.6       File Transfer | 35<br>35<br>37<br>39<br>40 |
|--------------------------|----------------------------------------------------------------------------------------------------|----------------------------|
| 15. N                    | MSR Expansion Module                                                                                                    | 41                         |
| 15.1 L                   | Using the MSR                                                                                                    | 41                         |
| 15.2                     | Configuring MSR Settings                                                                                                    | 41                         |
| 16. E                    | Bundled 3 <sup>rd</sup> Party Applications                                                                                                    | 49                         |
| 17. A                    | Application Development                                                                                                    | 50                         |
| 17.1                     | Android SDK                                                                                                    | 50                         |
| 17.2                     | Installing USB Driver                                                                                                    | 50                         |
| 17.3                     | Installing Applications                                                                                                    | 50                         |
| 17.4<br>MS<br>MS         | Extra API Support & Sample Code<br>SR API library<br>SR Sample Program                                                                                                    | 50<br>51<br>51             |

# **1. Product Specifications**

## Handheld Terminal

| Item              | Specification                                                          |
|-------------------|------------------------------------------------------------------------|
| Processor         | Cortex A5 1.2GHz Quad Core processor                                   |
| Flash             | 4GB NAND Flash                                                         |
| RAM               | 1GB DDR2 RAM                                                           |
| LCM               | 7" TFT 1024 x 600 256K Colour LCD                                      |
| Touch panel       | Capacitive multi-touch touch panel                                     |
|                   | Hardness 7H                                                            |
| Memory expansion  | MicroSD card slot                                                      |
|                   | Support up to 32GB                                                     |
| WLAN              | 802.11b/g/n                                                            |
| WPAN              | Bluetooth 3.0                                                          |
| WWAN              | 3.75G (Optional)                                                       |
|                   | 1 x SIM card slot                                                      |
| GPS               | Assisted GPS (Optional)                                                |
| NFC               | Frequency: 13.56MHz                                                    |
|                   | Support ISO14443A/B, MIFARE, NFC Forum tags, Felica                    |
| Sensors           | Ambient light sensor                                                   |
|                   | G-sensor                                                               |
|                   | Proximity sensor                                                       |
|                   | Hall sensor                                                            |
| Camera            | Rear camera 5MP with LED flash                                         |
|                   | Front camera 2MP                                                       |
| LED Indicator     | Power LED                                                              |
| Vibrator          | Built-in vibrator                                                      |
| Audio             | Mono speaker                                                           |
|                   | Microphone                                                             |
|                   | 3.5mm headset jack                                                     |
| Keys              | 1 x Power Key                                                          |
|                   | 2 x Configurable Shortcut Key                                          |
| Keys              | Power key, Volume up/down key, Reset key                               |
| USB               | USB2.0                                                                 |
|                   | Micro-USB connector                                                    |
| Main battery      | Removable 4960mAn Lithium smart battery                                |
| Secondary battery | Lithium polymer battery for RAM backup                                 |
| Battery life      | <ul> <li>Communication Time: 6 hours (Screen on. WI-FI data</li> </ul> |
|                   | Communication every 6 seconds.)                                        |
|                   | Standby Time: Too hours (LCD oil, WI-Fi connected, Keep alive          |
|                   | 01)                                                                    |
| Charging          | Charging cradle with device slot and spare battery slot                |
| Charging          | Intelligent charging system                                            |
|                   | Battery charging time to 70%: 1.5 hrs                                  |
| Module expansion  | 40-pin connector                                                       |
|                   | External Module: Add-on MSR module                                     |
| Dimension         | 210mm x 132mm x 21.4mm                                                 |
| Weight            | 570g typ.                                                              |
| IP Rating         | IP54                                                                   |
| Drop Test         | 2 cycle drops of 6 sides/ 4 corners from 1.2m onto concrete.           |
| ESD               | Contact discharge +6KV Air discharge +12KV                             |
| Operating temp    | -10 to $+40$ deg C                                                     |
|                   |                                                                        |

| Storage temp.      | -20 to +65 deg C |
|--------------------|------------------|
| Operating humidity | 10% to 95%       |
| Storage humidity   | 5% to 95%        |

#### Cradle

| Item               | Specification                                     |
|--------------------|---------------------------------------------------|
| Charging slot      | 1 x Tablet slot, 1 x spare battery slot           |
| AC/DC adaptor      | AC IN: 100-240V DC OUT: 5.9V 3A                   |
| Indicator          | 1 x Green LED (Cradle power status)               |
|                    | 1 x Red/Green LED (spare battery charging status) |
| USB connector      | USB type B connector                              |
| Dimension          | 106.2mm x 73.5mm x 97.2mm                         |
| Weight             | 450g typ.                                         |
| Operating temp.    | 0 to +40 degree C                                 |
| Storage temp       | -20 to +65 degree C                               |
| Operating humidity | 10% to 95%                                        |
| Storage humidity   | 5% to 95%                                         |

#### **Software Specification**

| ltem             | Specification                                                      |
|------------------|--------------------------------------------------------------------|
| Operating system | Android OS 4.1.2                                                   |
| Kernel           | Linux 3.4.0                                                        |
| File system      | Ext4 flash file system for eMMC                                    |
|                  | FAT32 support for SD card                                          |
| Bluetooth        | Profiles supported: GAP, SPP, GOEP, OPP, A2DP, AVRCP, HID          |
| Wi-Fi            | Support WEP, WPA-PSK, WPA2-PSK, 802.1x EAP security by WPA         |
|                  | supplicant                                                         |
| Audio codecs     | OGG decoders, AMR codec (for video recording)                      |
| Video codecs     | MPEG4 codec only (for video recording)                             |
| Image formats    | JPEG, PNG                                                          |
| Wi-Fi            | Single SSID lock. No neighbour network appears in search list      |
|                  | Option to keep WiFi connected even when system is in sleep mode    |
|                  | WiFi keep alive mechanism in OS sleep mode to avoid access point   |
|                  | terminating the session after timeout                              |
|                  | Auto/manual retry WiFi re-connection after out-of-coverage         |
|                  | Fast & seamless roaming                                            |
|                  | Configurable roaming trigger level                                 |
|                  | Configurable WiFi status at boot up                                |
|                  | Configurable WiFi retry interval                                   |
| Operating mode   | Admin mode & User mode                                             |
|                  | Admin mode for installing programs and configuring device          |
|                  | User mode has limited rights for end user operations               |
|                  | <ul> <li>Not able to modify WiFi connection settings</li> </ul>    |
|                  | Option to disable Bluetooth pairing                                |
|                  | <ul> <li>Not able to modify NFC settings</li> </ul>                |
|                  | <ul> <li>Not able to install and uninstall applications</li> </ul> |
|                  | Not able to access Developer options                               |
| Launcher Config  | Select applications to show or hide in Admin and User mode         |
|                  | Select applications for auto-launch upon booting up                |
| Remote desktop   | Bundle 3 <sup>rd</sup> party remote desktop client – 2X RDP Client |
|                  | Support Remote Desktop Protocol with auto-logon.                   |
| Backup / Restore | Selectable backup and restore through SD card                      |
|                  | Backup/restore of system/application/data                          |

|                  | Backup option to restore backup image to the same device, or any devices of the same model |
|------------------|--------------------------------------------------------------------------------------------|
|                  | Backup all installed programs, settings passwords, SSID, IP settings                       |
|                  | Preserve static IP address, subnet mask, gateway and DNS settings                          |
| Remote Assistant | Remote access of device from PC over the Internet                                          |
|                  | Tablet connects to the Remote assistant server by WiFi                                     |

# 2. Device Overview

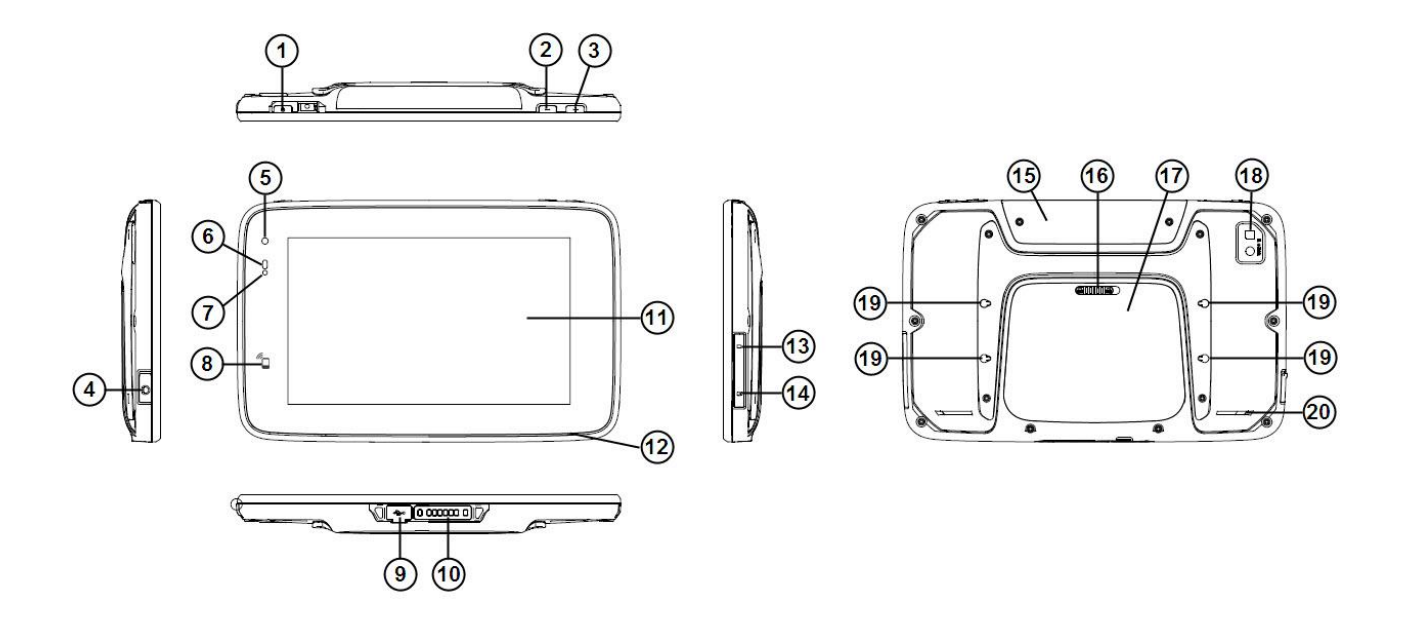

| No. | ltem                  | Description                                                                      |
|-----|-----------------------|----------------------------------------------------------------------------------|
| 1   | Power key             | Press and hold to turn device on or off<br>If the device is on, press to suspend |
| 2   | Volume down key       | Press to decrease volume                                                         |
| 3   | Volume up key         | Press to increase volume                                                         |
| 4   | Earphone jack         | Open the cover to access the earphone jack                                       |
| 5   | Front camera          | 2MP camera                                                                       |
| 6   | Ambient light sensor  | Auto screen brightness control                                                   |
| 7   | Power LED             | Power status indicator                                                           |
| 8   | NFC reader            | Scanning area for NFC tags                                                       |
| 9   | USB connector         | Open the cover to access the micro-USB connector                                 |
| 10  | Cradle contact plates | Contact plates for charging and USB connectivity through the<br>cradle           |
| 11  | Touch screen          | LCD with capacitive touch screen                                                 |
| 12  | Microphone            | Built-in microphone                                                              |
| 13  | SIM card slot         | Open the cover to access the SIM card slot                                       |
| 14  | MicroSD card slot     | Open the cover to access the MicroSD card slot                                   |
| 15  | Expansion slot cover  | Remove the cover for the add-on module connection                                |
| 16  | Battery cover lock    | Slide right to unlock the battery cover                                          |

| 17 | Battery cover            | Remove the battery cover to access the battery |
|----|--------------------------|------------------------------------------------|
| 18 | Rear camera              | 5MP camera with LED flash                      |
| 19 | Handstrap mounting point | To attach the handstrap                        |
| 20 | Speaker                  | Mono speaker                                   |

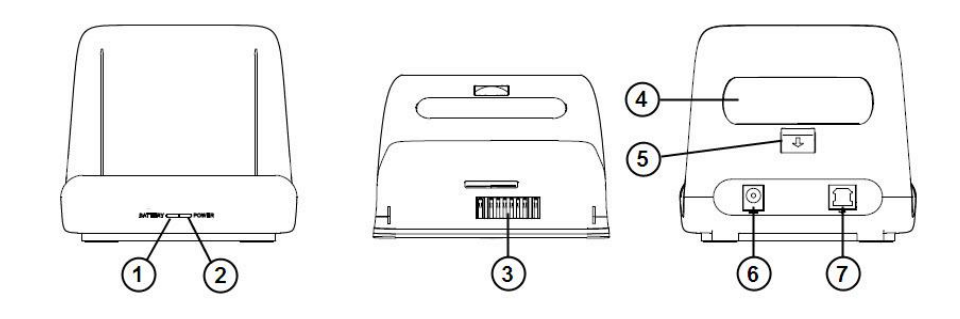

| No. | Item                   | Description                                      |
|-----|------------------------|--------------------------------------------------|
| 1   | Spare battery LED      | Spare battery charging status indicator          |
| 2   | Power LED              | Cradle power connection indicator                |
| 3   | Contact plates         | Contact plates for charging and USB connectivity |
| 4   | Battery slot           | To charge spare battery                          |
| 5   | Battery release button | Press to release the spare battery               |
| 6   | DC jack                | Connect AC/DC Adaptor                            |
| 7   | USB connector          | Connect USB cable                                |

# 3. Getting Started

### 3.1 Installing and Removing the Battery

#### 3.1.1 Installing the Battery

- 1. Slide the battery cover lock to the right until the battery cover ejects slightly.
- 2. Remove the battery cover.
- 3. Align the battery metal contacts with the contact pins inside the battery compartment.
- 4. Press the battery down until the battery lock clicks into place.
- 5. Ensure the battery cover lock is in unlock position. Align the battery cover with the battery compartment; and push the battery cover down.
- 6. Slide left the battery cover lock to lock the cover.

#### 3.1.2 Removing the Battery

Note: Always power off the device before removing the battery.

- 1. Slide the battery cover lock to the right until the battery cover ejects slightly.
- 2. Remove the battery cover.
- 3. Slide the battery lock down and hold it at the unlocked position.
- 4. Lift the battery from the battery compartment.

### 3.2 Battery Charging

#### 3.2.1 Charging the Device

- 1. Connect the AC/DC adaptor to the DC jack of the cradle.
- 2. Plug the AC/DC adaptor into a suitable power socket. The cradle power LED will turn green when power is supplied to the cradle.
- 3. Insert the device to the cradle slot. The device LED will indicate red while charging, and then it will turn green when fully charged.

#### 3.2.2 Charging the Spare Battery

- 1. Align the battery metal contacts with the contact plates in the battery slot.
- 2. Slide the battery down the battery slot until the battery clicks into place. The cradle battery LED will turn red while charging, and then it will turn green when fully charged.
- 3. After charging, press the battery release button to eject the battery.

## 3.3 LED Status Description

#### **Device LED**

| LED color    | Description                                                       |
|--------------|-------------------------------------------------------------------|
| Red          | Charging                                                          |
| Green        | Fully charged / Battery level above the<br>user defined threshold |
| Flashing red | Battery low                                                       |

#### **Cradle Power LED**

| LED color | Description           |
|-----------|-----------------------|
| Green     | Cradle is powered on  |
| Off       | Cradle is powered off |

#### Cradle Battery LED

| LED color | Description                    |
|-----------|--------------------------------|
| Red       | Spare battery is charging      |
| Green     | Spare battery is fully charged |
| Off       | Battery slot is empty          |

### 3.4 Powering the Device On and Off

#### Powering on the Device

Press and hold the Power key for 2 seconds to power on the device.

Note: The device can only power on when the battery cover is closed.

#### Powering off the Device

Press and hold the Power key for 2 seconds, and follow the screen instructions to power off the device.

#### 3.5 Suspending the Device

If the device is on, press the Power key once to suspend the device (i.e. entering sleep mode), saving battery power.

To resume operation from sleep mode, press the Power key once.

### 3.6 Viewing Device Information

- 1. Select Application drawer > Settings > About tablet.
- 2. Scroll to view Model number, Android version, Kernel version, and Build number.
- 3. Click Status to view Serial number, Battery status, Battery level, IP address, Wi-Fi MAC address, Bluetooth address, and Up time.

# 4. Admin Mode and User Mode

The DT-07 can be operated in the Admin Mode or User Mode. In the Admin Mode, system integrators will have full administrative right to configure system settings and install / un-install applications. This operating mode is typically used in the initial setup stage and ongoing maintenance. In contrast, the User Mode has limited access right to the system with restrictions on certain operations. As system configurations are completely hidden in the User Mode, end users will only be able to run designated applications.

The following table summarizes the restrictions in the User Mode.

| Items                                         | Admin Mode | User<br>Mode | Purpose                                                                                                    |
|-----------------------------------------------|------------|--------------|----------------------------------------------------------------------------------------------------|
| System setting change                         | Enabled    | Disabled     | <ul> <li>No changes of pre-configured<br/>environment.</li> <li>No support call due to accidental<br/>changes of settings.</li> </ul>                                |
| Application shortcut change                   | Enabled    | Disabled     | <ul> <li>No changes of application<br/>environment.</li> </ul>                                                                                                    |
| Application installation<br>/ un-installation | Enabled    | Disabled     | <ul> <li>No installation of unauthorised<br/>applications, e.g. games, personal<br/>utilities.</li> <li>Unable to remove pre-configured<br/>applications.</li> </ul> |
| Direct access to Files<br>and Local Database  | Enabled    | Disabled     | <ul> <li>No unauthorised access to files &amp; database.</li> <li>No copying of device data.</li> </ul>                                                              |
| USB connection                                | Enabled    | Disabled     | <ul> <li>Prevent unauthorized data<br/>transfer.</li> <li>Prevent direct access to files and<br/>local database.</li> </ul>                                          |

### 4.1 Configuring User Mode Applications

To configure the applications for the User Mode:

- 1. Select Application drawer > Launcher Config.
- 2. Select User App.
- 3. Select the checkbox to enable the applications for the User Mode.

Note: The installed applications are selected automatically in both Admin App and User App..

## 4.2 Configuring Auto-launch Application

To launch an application automatically at device startup in the User Mode:

- 1. Select Application drawer > Launcher Config.
- 2. Select User Launch App.
- 3. Select an application for auto-launch at the startup.

## 4.3 Changing the Operating Mode

#### 4.3.1 Switching to the User Mode

By default, the device is configured to run in the Admin Mode. To switch the default to the User Mode:

- 1. Select Application drawer > Settings > Security.
- 2. Select Login mode settings > Default mode.
- 3. Select User Mode.
- 4. Reboot the device.

**Note:** Admin password is required to switch the operating mode from User Mode to Admin Mode. The default admin password is 1111.

#### 4.3.2 Switching the Operating Mode Temporarily

For initial setup and ongoing maintenance, system integrators may require switching between operating modes temporarily to check and adjust the settings without changing the default mode.

To change the operating mode temporarily:

- 1. Select Application drawer > Settings > Security.
- 2. Select Login mode settings > Current mode.
- 3. Select User Mode or Admin Mode.

Note: The temporary change is valid until rebooting the device. It will not change the default mode.

## 4.4 Changing the Admin Password

- 1. Select Application drawer > Settings > Security.
- 2. Select Login mode settings > Login password.
- 3. Enter the new password in **New password**, and re-enter the same password in **Repeat** password.
- 4. Click **OK** to complete the change.

# 5. Using Wi-Fi

## 5.1 Turning Wi-Fi On or Off

To turn Wi-Fi on or off:

- 1. Select Application drawer > Settings >Wi-Fi.
- 2. Slide the Wi-Fi On/Off switch to the ON or OFF position.

Note: The Wi-Fi feature is turned on by default.

### 5.2 Setting Wi-Fi Boot Up State

To change the boot up setting:

- 1. Select Application drawer > Settings > Wi-Fi.
- 2. Click Menu to show the option menu.
- 3. Select Turn on at Boot.
- 4. Select the Wi-Fi boot up option.

*On:* Turning on Wi-Fi after boot up. *Off:* Turning off Wi-Fi after boot up. *Keep last status:* Follow the last Wi-Fi status after boot up.

#### 5.3 Connecting to WLAN

To connect to a WLAN:

- 1. Select Application drawer > Settings > Wi-Fi.
- 2. Slide the Wi-Fi On/Off switch to the ON position.
- 3. Select the required AP on the right pane.
- 4. Input the password when prompted.
- 5. Select Lock Single Network checkbox to lock the device to the selected network.
- 6. Select **Show advanced options** to enter static IP settings/ Proxy settings if needed.
- 7. Click Connect.

## 5.4 Unlocking/ Disconnecting WLAN

To turn off the single network lock:

- 1. Select Application drawer > Settings > Wi-Fi.
- 2. Touch and hold the connected network on the right pane until a pop up menu appears.
- 3. Select Modify network.
- 4. Uncheck Lock Single Network, and then click Save.

To disconnect from the connected network:

#### 1. Select Application drawer > Settings > Wi-Fi.

- 2. Touch and hold the connected network on the right pane until a pop up menu appears.
- 3. Select Forget network.

## 5.5 Configuring Roaming Trigger Level

For multiple AP site, it is important to perform wireless site survey to determine the best placement of access points that provides the best signal coverage with minimum interference.

By default, the **Roaming trigger level** is –76dBm. When the signal is less than –76dBm, the device will start searching for nearby APs while obeying single SSID rule. Once an AP with stronger signal is identified (i.e. 10dBm or better), the device will roam across the APs transparent to the application and user.

To adjust the roaming trigger level:

- 1. Select Application drawer > Settings > Wi-Fi
- 2. Click Menu to show the option menu.
- 3. Select Advanced > Roaming trigger level.
- 4. Drag the slide bar to adjust the trigger level, and then click OK.

#### Note:

- It is suggested to set the adjacent APs to non-overlapped channels (e.g. 1, 6, 11, etc.).
- It is essential to carry out site survey to ensure there are sufficient overlapped signal coverage areas for seamless roaming between two adjacent APs.
- Defining a trigger level as -60dBm may not achieve a good result as the device will need to find an AP with -50dBm or better.
- It is recommended to define the roaming trigger level as –90dBm for single AP site. This
  disables the system from searching for nearby AP, and thus saving battery power.

### 5.6 Configuring Periodic Keep-alive

The **Periodic keep alive** feature prevents the session from timing-out and terminated by the AP. By default, the keep alive period is set to 1 minute.

To change the periodic keep alive setting:

- 1. Select Application drawer > Settings > Wi-Fi.
- 2. Click **Menu** to show the option menu.
- 3. Select Advanced > Periodic keep alive.
- 4. Select the time interval required.

### 5.7 Configuring Auto Retry WLAN

When the device is out of signal range, the system will start searching for the designated network. To preserve battery power, the Wi-Fi feature of the device will be turned off automatically if it fails to find the network.

The **Auto Retry WLAN** defines the time interval the system attempts to search and connect to the designated network after the Wi-Fi auto off. By default, **Auto Retry WLAN** is set to 2 minutes.

To change the retry time interval:

- 1. Select Application drawer > Settings > Wi-Fi.
- 2. Click Menu to show the option menu.
- 3. Select Advanced > Auto retry WLAN.
- 4. Select the time interval required.

### 5.8 Viewing Network Information

To view WLAN information:

- 1. Select Application drawer > Settings > Wi-Fi.
- 2. Click Menu to show the option menu.
- 3. Select **Status** to view basic network information including SSID name, signal strength, AP MAC address, WLAN channel, and IP address.
- 4. Click **Details** to view further network details.

# 6. Using Bluetooth

### 6.1 Bluetooth Profiles

The DT-07 supports the following Bluetooth profiles:

- GAP: Generic Access Profile
- SPP: Serial Port Profile
- GOEP: Generic Object Exchange Profile
- OPP: Object Push Profile
- A2DP: Advanced Audio Distribution Profile
- AVRCP: Audio/ Video Remote Control Profile
- HID: Human Interface Device Profile

### 6.2 Connecting to a Bluetooth Device

To connect to a Bluetooth device:

- 1. Select Application drawer > Settings > Bluetooth.
- 2. Slide the Bluetooth On/Off switch to the ON position.
- 3. Ensure the device to be paired is set to discovery mode within range.
- 4. Click SEARCH FOR DEVICES.
- 5. Select the required device under **AVAILABLE DEVICES**.
- 6. Input PIN when prompted, and then click OK.
- 7. Input the same PIN on the selected device if needed.
- 8. Upon completing the pairing, the selected device is displayed under PAIRED DEVICES.

#### 6.3 Setting Bluetooth Boot Up State

By default, Bluetooth is set to follow the last status after booting up. To change the boot up setting:

- 1. Select Application drawer > Settings > Bluetooth.
- 2. Click Menu to show the option menu.
- 3. Select Turn on at Boot.
- 4. Select a Bluetooth boot up option.

On: Turning on Bluetooth after boot up.

Off: Turning off Bluetooth after boot up.

Keep last status: Follow the last Bluetooth status after boot up.

#### 6.4 Changing the Bluetooth Name

To change the Bluetooth device name:

- 1. Select Application drawer > Settings > Bluetooth, and turn on Bluetooth.
- 2. Click Menu to show the option menu.
- 3. Select Rename tablet.
- 4. Enter a device name, and the click Rename.

### 6.5 Making the Device Discoverable

To make DT-07 visible to all nearby Bluetooth devices:

- 1. Select Application drawer > Settings > Bluetooth, and turn on Bluetooth.
- 2. Click **DT-07** on the right pane to make the device discoverable.
- 3. Click Menu > Visibility timeout, and select the discoverable timeout period.

### 6.6 Modifying Bluetooth Settings in User Mode

In the User Mode, users will only be allowed to turn Bluetooth on or off. To enable users to pair with new devices or adjust the Bluetooth settings in the User Mode:

- 1. Select Application drawer > Settings > Bluetooth.
- 2. Click Menu to show the option menu.
- 3. Select User mode.
- 4. Select Allow modify bluetooth settings in user mode checkbox.

## 6.7 Unpairing a Bluetooth Device

To unpair a Bluetooth device:

- 1. Select Application drawer > Settings > Bluetooth.
- 2. Click 📑 next to the paired device.
- 3. Select Unpair.

# 7. Using NFC

## 7.1 Turning on NFC

To turn on the NFC feature:

- 1. Select Application drawer > Settings > More.
- 2. Select NFC checkbox to turn on NFC.

Note: Position the tag within 2cm of the NFC scanning area to ensure successful scans.

## 7.2 NFC Sample Application

The NFC implementation on DT-07 is based on standard Android NFC framework. The built-in sample application demonstrates the reading and writing of NFC tags with the use of standard Android APIs.

#### 7.2.1 Scanning NFC tags

- 1. Select Application drawer > NFC.
- 2. Place the NFC tag within 2cm of the NFC scanning area.
- 3. NFC data is displayed after scanning.

#### 7.2.2 Writing NFC tags

- 1. Select **Application drawer > NFC.**
- 2. Select NFC write.
- 3. Enter the data to write to the tag with the soft keyboard.
- 4. Place the tag within 2cm of the NFC scanning area, and then click Write NDEF.
- 5. Prompt will appear after writing data successfully.

#### 7.2.3 Changing NFC Default Application

The built-in NFC sample application will be launched automatically when scanning tags. To disable the auto-run of the sample application:

- 1. Select Application drawer > NFC.
- 2. Uncheck the Autostart checkbox.

# 8. Configuring General Settings

#### 8.1 Changing Sound Settings

- 1. Select Application drawer > Settings > Sound.
- 2. Change the required sound settings including volume, notification tone, touch sounds, screen lock sound, vibrating option, etc.

## 8.2 Changing Display Settings

#### 8.2.1 Adjusting Brightness

- 1. Select Application drawer > Settings > Display > Brightness.
- 2. Drag the slide bar to adjust the backlight, or select **Automatic brightness** checkbox to enable auto brightness adjustment.

#### 8.2.2 Changing Wallpaper

- 1. Select Application drawer > Settings > Display > Wallpaper.
- 2. Select Gallery.
- 3. Browse to a picture, and then click **OK**.

#### 8.2.3 Enabling Auto-rotate screen

- 1. Select Application drawer > Settings > Display.
- 2. Select the Auto-rotate screen checkbox.

#### 8.2.4 Adjusting Screen timeout

Screen timeout is the idle period before the screen turns off and enters sleep mode. To change the screen timeout period:

- 1. Select Application drawer > Settings > Display.
- 2. Select Sleep.
- 3. Select the required screen timeout period.

#### 8.2.5 Adjusting Font Size

- 1. Select Application drawer > Settings > Display.
- 2. Select Font size.
- 3. Select the required font size.

#### 8.2.6 Hiding System Bar

To hide the system bar for full screen operation:

- 1. Select Application drawer > Settings > Display.
- 2. Select the Hide system bar checkbox.

**Note:** In full screen operation, the volume keys are re-mapped as follows if default key mapping is used:

| Кеу         | Function |
|-------------|----------|
| Volume up   | Home     |
| Volume down | Back     |

If the volume keys are re-mapped, the key functions will follow the assigned key definitions in both normal screen and full screen operations.

### 8.3 Changing Key Definition

To change the key definition of volume keys:

- 1. Select Application drawer > Settings > Key.
- 3. Select Function select to change the key definition.

### 8.4 Viewing Storage Information

To view memory available, select **Application drawer > Settings > Storage.** 

Note: Selecting Erase device storage will delete all data on the internal SD card permanently.

## 8.5 Changing Battery Charging Policy

By default, smart charging mechanism is enabled to charge the battery only when the battery level is lower than 80%.

To adjust the charging trigger level:

- 1. Select Application drawer > Settings > Battery.
- 2. Select Smart charging >mart charging settings.
- 3. Drag the slide bar to adjust the charging trigger level, and then click OK.

To disable smart charging mechanism, uncheck **Enable charging when battery level is lower than ##%,** and then click **OK**.

### 8.6 Managing Applications

To manage installed applications:

1. Select Application drawer > Settings > Apps.

- 2. Select Manage apps.
- 3. Select an app to manage or remove.

To change the installation location for new applications:

- 1. Select Application drawer > Settings > Apps.
- 2. Select **Preferred install location.**
- 3. Select an install location.

## 8.7 Changing Security Settings

#### 8.7.1 Changing Screen Lock Settings

The screen lock is enabled by default. To change the unlock mechanism:

- 1. Select Application drawer > Settings > Security.
- 2. Select Screen lock.
- 3. Select an unlock mechanism, and follow the screen instructions to complete the set up.

Note: To disable screen lock, select None.

#### 8.7.2 Installing Certificates

To install a certificate:

- 1. Copy a certificate to the root directory of a MicroSD card.
- 2. Select Application drawer > Settings > Security.
- 3. Select Install from SD card.
- 4. Click the certificate to install.
- 5. Enter the certificate password when prompted, and then click OK.
- 6. Enter the certificate name, and then click OK.

### 8.8 Changing Language and Input

#### 8.8.1 Changing Language

- 1. Select Application drawer > Settings > Language & input
- 2. Select Language.
- 3. Select a language.

#### 8.8.2 Changing Keyboard Settings

To add extra keyboards for text input:

- 1. Select Application drawer > Settings > Language & input.
- 2. Select the keyboard checkbox.

To change the default keyboard:

- 1. Select Application drawer > Settings > Language & input.
- 2. Select **Default**.
- 3. Select a keyboard as default.

### 8.9 Adjusting Date & Time

To set the date and time manually:

- 1. Select Application drawer > Settings > Date & time.
- 2. Adjust Set date, Select time zone, Set time, Use 24-hour format, Choose date format accordingly.

Set date: Set the current date. Select time zone: Select an appropriate time zone. Set time: Set the current time. Use 24-hour format: Select to use 24-hour format or 12-hour format. Choose date format: Select the date display format.

# 9. Resetting the Device

### 9.1 Soft Reset

Soft reset shuts down and reboots the device. It preserves installed applications, settings, and saved data. To perform a soft reset:

- 1. Remove the battery cover.
- 2. Press the reset button once.
- 3. Close the battery cover and power on the device.

## 9.2 Clean Reset

Clean reset restores the system to factory default by erasing all installed applications, settings and data.

To perform a clean reset:

- 1. Select Application drawer > Settings > Backup & reset.
- 2. Select Factory data reset.
- 3. Select Reset tablet.

**Note:** Clean reset does not erase data on the internal SD card. To erase internal SD card data, select **Application drawer > Settings > Storage > Erase device Storage.** 

# **10. Enabling Developer Options**

To enable developer options for development use:

- 1. Select Application drawer > Settings > Developer options.
- 2. Slide the On/Off switch to the ON position.
- 3. Select the required developer option checkbox.

# 11. Performing System Backup & Restore

The DT-07 features a powerful backup and restore tool that minimizes the efforts on mass deployment and ongoing customer support. It allows system integrators to clone the master image onto a MicroSD card and replicate it on other devices.

The benefits include:

- **Standardised setup:** Prepare one master image and restore to many devices in deployment.
- Minimised on-site setup effort: The master image with applications, settings and data is prepared in advance. Only restoring image with SD card is required for on-site installation.
- **Fast deployment time:** Devices can be set up simultaneously with multiple SD cards.
- Easy software upgrade: Software upgrade can be performed with restore process.
- Minimised on-site support: The simple restore process enables end users to upgrade or recover master image with ease; minimising interruptions to operations and the need for on-site technical support.

### 11.1 Performing System Backup

To perform system backup:

- 1. Select Application drawer > System Backup.
- 2. Select the Backup button.
- 3. Edit the **Backup path** if needed. This is the folder name of the backup image.
- 4. Select Internal storage or SD card from the Backup Location drop down menu.
- 5. Select the backup data option from **Backup selection** drop down menu.

*OS:* Backup OS only. *DATA:* Backup installed applications, settings, and data. *OS+DATA:* Backup OS, installed applications, settings, and data.

- 6. To restore the back up image on current device only, select **Need to match serial no.** checkbox.
- 7. Select Start.

#### Note:

- Close all active programs before performing backup or restore.
- The backup image will be located in the folder named **backup**.
- The backup image folder can be re-named.
- The number of files in the backup image folder will vary depending on the selected backup option.
- The backup feature is disabled in the User Mode.

## 11.2 Performing System Restore

To restore a backup image:

- 1. Select Application drawer > System Backup.
- 2. Select the **Restore** button.
- 3. Select the backup image location from the Backup location drop down list.
- 4. Select the backup image file from Restore content menu.
- 5. Select Start.

#### Note:

- Restore will overwrite all existing data in the system except the IP address assignment.
- The backup image folder must be placed in the **backup** folder.
- Restore can be performed in both Admin Mode and User Mode.
- When only data is backed up, it should be restored with the same firmware version on the device. Restoring on different firmware version might create instability or corruption.

# 12. Transferring Files through USB

To transfer files between the device and a PC through USB:

- 1. Connect the device to the USB port of a PC with the USB cable.
- 2. Select My Computer > DT-07 > Device storage.
- 3. Transfer files between the device and the PC as required.

# 13. Performing Firmware Upgrade

DT-07 firmware can be updated with a MicroSD card in both Admin and User mode. To update the firmware:

- 1. Unzip the software update package.
- 2. Copy the file **update.zip** to the root directory of a MicroSD card.
- 3. Insert the MicroSD card into the card slot of DT-07.
- 4. Select Application drawer > Settings > About tablet > Software update.
- 5. Click **OK** to proceed software update when prompted.
- 6. System will reboot to home screen automatically upon completing the software update.

# 14. Using Remote Assistant

### 14.1 Introduction

The Remote Assistant is a remote management tool that enables support technicians to access and manage the DT-07 tablets over the Internet. Technicians will be able to perform the followings without site visits; saving significant time and resource for ongoing customer support.

- Control the tablet remotely from a computer.
- Adjust tablet settings.
- Transfer files.
- Install applications onto the tablet.
- Upgrade OS image.
- View the tablet screen on multiple computers simultaneously.

#### System Requirements

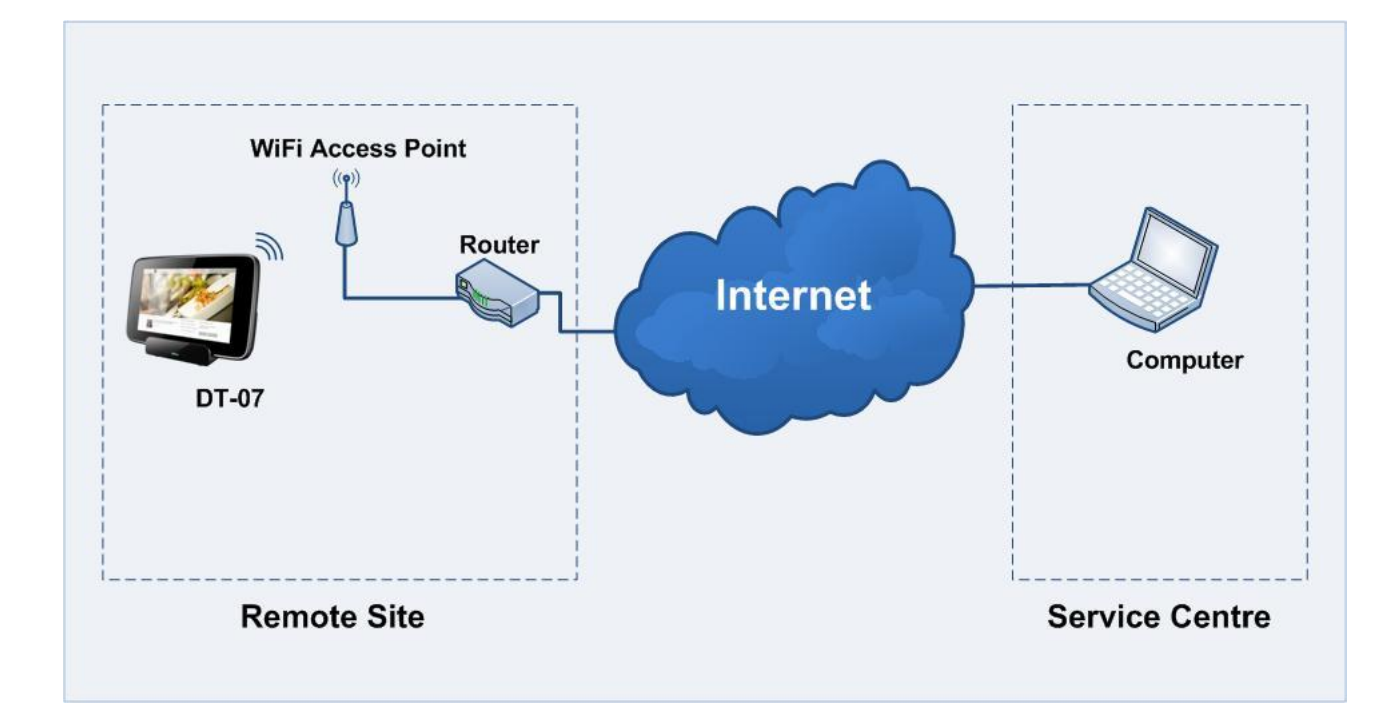

To conduct a remote session, the minimum requirements of the computer at the service centre are:

Operating System: Windows XP or above CPU: 800MHz or faster processor RAM: 512MB of system RAM memory Hard disk: 100MB available hard disk space Internet: Broadband Internet connection

At the remote site, the tablet requires Internet access through a WiFi network.

## 14.2 Establishing a remote session from the tablet

#### 14.2.1 Connecting to the Remote Assistant Server

To establish a Remote Assistant session from the tablet:

- 1. Connect the tablet to a WiFi access point with Internet access.
- 2. Select Application drawer > Remote Assistant.
- 3. Select Connect.
- 4. Once connected to the Remote Assistant server, notify the support technician the **Device S/N** and **Access code**.

| Remote Assistant                                |            |       |       |             |
|-------------------------------------------------|------------|-------|-------|-------------|
| Device S/N: B195000A000233                      |            |       |       |             |
| Access code:                                    |            |       |       |             |
| 6977                                            |            |       |       |             |
|                                                 |            |       |       |             |
|                                                 |            |       |       |             |
| Stopped                                         |            |       |       |             |
|                                                 |            |       |       |             |
|                                                 |            |       |       |             |
|                                                 | Connect    | Close |       |             |
|                                                 | oumeet     | 01000 |       |             |
|                                                 |            |       |       |             |
|                                                 |            |       |       |             |
|                                                 |            |       |       |             |
|                                                 |            |       |       |             |
|                                                 |            |       |       |             |
|                                                 |            |       |       | 6·17 AM 🐨 🗎 |
|                                                 |            |       |       | 0.11 AM =   |
| Remote Assistant                                |            |       |       |             |
| Device O(1) D10F0004000000                      |            |       |       |             |
| Device S/N: B195000A000233                      |            |       |       |             |
| Access code:                                    |            |       |       |             |
| 6977                                            |            |       |       |             |
|                                                 |            |       |       |             |
| Duralia                                         |            |       |       |             |
| Connected to 203.198.205.236:80                 |            |       |       |             |
| Device S/N: B195000A000233<br>Access code: 6977 |            |       |       |             |
|                                                 |            |       |       |             |
|                                                 | Disconnect | Close |       |             |
|                                                 |            |       |       |             |
|                                                 |            |       |       |             |
|                                                 |            |       |       |             |
|                                                 |            |       |       |             |
|                                                 |            |       |       |             |
|                                                 |            |       |       |             |
|                                                 |            |       | 🔤 🥥 🖞 | 6:17 AM 🐨 🗎 |

**Note:** Access code is generated automatically for each session. Users may change the code manually if needed.

#### 14.2.2 Advanced Remote Assistant Settings

If the remote site uses a proxy server to connect to the Internet, configure the proxy settings on the tablet as follows:

- 1. Select Application drawer > Remote Assistant.
- 2. Click Menu to bring up the option menu, and select Settings.
- 3. Input Proxy host and Proxy port, and check the Proxy switch checkbox.

| Preferences                                                                                          |
|----------------------------------------------------------------------------------------------------|
| Connection settings                                                                                  |
| Server address/IP<br>Note:Input IP address or Domain name of an alternative Remote Assistant server. |
| Server port<br>Note:Default port is 80.Consult your support technician for details.                  |
| Proxy Settings                                                                                       |
| Proxy switch<br>Enable /Disable Proxy                                                                |
| Proxy host                                                                                           |
| Proxy port                                                                                           |
| · · · · · · · · · · · · · · · · · · ·                                                                |

#### 14.3 Establishing a Remote Session from a Computer

Support technicians will need the Remote Assistant Viewer utility to establish a remote session with a tablet.

1. Run RemoteAssistant.exe on the computer.

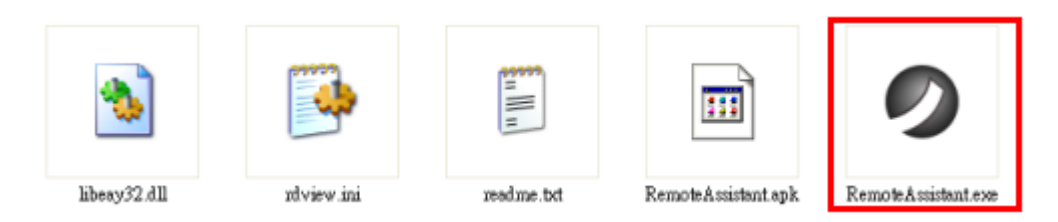

2. Input the Account Name, Password, Remote Device S/N, and Access Code accordingly.

Note: Remote Device S/N, and Access Code must match the remote device to be connected.

| Login: Remote Assistant V | iewer          | ? 🗙             |  |  |
|---------------------------|----------------|-----------------|--|--|
| Account Name:             | distributor    |                 |  |  |
| Password:                 | 123456         | Forgot Password |  |  |
| Remote Device S/N:        | B195000A000233 |                 |  |  |
| Access Code:              | 6977           |                 |  |  |
| Connect Options Cancel    |                |                 |  |  |

3. Click **Connect** to connect to the remote device.

Note: Click Options to input proxy server information if needed.

4. Upon successful connection, the remote device can be viewed and controlled from the computer.

| 9 Android                                                                          |            | E     | × | Remote Device             |                                                                                                    | <b>?</b> ×                                                 |
|------------------------------------------------------------------------------------|------------|-------|---|---------------------------|----------------------------------------------------------------------------------------------------|------------------------------------------------------------|
| 98 B                                                                               |            |       |   | Device Information        |                                                                                                    |                                                            |
| Remote Assistant                                                                   |            |       | ^ | S/N:                      | 81950004000233                                                                                        | Refresh                                                    |
| Device S/N: B195000A000233                                                         |            |       |   | Model No:<br>Device Name: | DT-07<br>DT-07                                                                                        | IIndala Bancia Autotari                                    |
| Access code:                                                                       |            |       |   | SD Card Statur            | Not invested                                                                                          | opoae nerioe Anarian.                                      |
| 6077                                                                               |            |       |   | Memory Status             | Total 825372 Kbetes Free: 515                                                                         | Upgrade 05                                                 |
| Rupping                                                                            |            |       |   | Diek Information:         | [Internal Storage] Total 9461<br>[Device Storage] Total 9525                                          | 40 Käytes, Free: 922976 Käyte<br>Möytes, Free: 5623 Möytes |
| Connected to 203.198.205.236:80<br>Device S/N: B195000A000233<br>Access code: 6977 |            |       |   | WLAN Information:         | SSID-POP-guest<br>IP Address:132 168:00.42<br>Subrat Mack:295 255 295 0<br>Default Galeway:132 168:00 | 1                                                          |
|                                                                                    | Disconnect | Close |   |                           |                                                                                                    |                                                            |
|                                                                                    |            |       |   | Viewer List               | 504371 – Controller<br>Set As Controller                                                              | ۶                                                          |
|                                                                                    |            | 5     | ~ |                           |                                                                                                    |                                                            |

### 14.4 Disconnecting a Remote Session

When exiting a remote session, technicians can disconnect both the computer and tablet connections from the server, or disconnect the computer connection only.

• Click 😕 to disconnect both the computer and tablet from the server.

| Android        | 8              |
|----------------|----------------|
| <b>B</b>       |                |
| Remote Assista | ht             |
| Device S/N:    | B195000A000233 |
| Access code:   |                |
| 6977           |                |
|                |                |
|                |                |

• Click I to disconnect the computer while keeping the tablet connected to the server.

| 🥏 Android       |                |
|-----------------|----------------|
| 🧏 🙆             | <b></b>        |
| Remote Assistan | it             |
| Device S/N:     | B195000A000233 |
| Access code:    |                |
| 6977            |                |
|                 |                |
|                 |                |

## 14.5 Using Shortcut Keys

The following table describes the shortcut keys for controlling the tablet remotely.

| Keyboard Shortcuts | Tablet Operation      |
|--------------------|-----------------------|
| Esc key            | Back                  |
| Home key           | Go to Home screen     |
| Pg Up key          | Page up               |
| Pg Dn key          | Page down             |
| End key            | Menu / Turn on screen |
| Up                 | Move up               |
| Down               | Move down             |
| Left               | Move left             |
| Right              | Move right            |
| Enter              | Screen Tap            |

| Mouse Shortcuts | Tablet Operation |
|-----------------|------------------|
| Left key        | Screen Tap       |
| Right key       | Back             |
| Centre key      | Scroll up/ down  |

## 14.6 Introducing the Remote Assistant Features

#### 14.6.1 Viewing Device Information

The control screen displays the basic device information of the tablet.

| Remote Device       |                                                                                                    | ? 🛛                                                                                  |
|---------------------|----------------------------------------------------------------------------------------------------|--------------------------------------------------------------------------------------|
| Device Information- |                                                                                                    | ]                                                                                    |
| S/N:                | B195000A000233                                                                                          | Refresh                                                                              |
| Model No:           | DT-07                                                                                                   |                                                                                      |
| Device Name:        | DT-07                                                                                                   |                                                                                      |
| ROM Version:        | B195-V1.00.0015-20140324                                                                                | Update Remote Assistant                                                              |
| SD Card Status:     | Inserted                                                                                                |                                                                                      |
| Memory Status:      | Total:825372 Kbytes,Free: 5986                                                                          | 80                                                                                   |
|                     |                                                                                                    |                                                                                      |
| Disk Information:   | [Internal Storage] Total:946140<br>[Device Storage] Total:5625 M<br>[SD Memory Card] Total:99492        | ) Kbytes,Free: 919836 Kbyte<br>bytes,Free: 5478 Mbytes<br>8 Kbytes,Free: 92704 Kbyte |
| WLAN Information:   | SSID:PCP-guest<br>IP Address:192.168.50.42<br>Subnet Mask:255.255.255.0<br>Default Gateway:192.168.50.1 |                                                                                      |
| Viewer List         |                                                                                                    | <b></b>                                                                              |
| distributor_001CBFB | DA371 Controller                                                                                        |                                                                                      |
|                     | Set As Controller                                                                                       |                                                                                      |

| ltem                | Descriptions                                              |
|---------------------|-----------------------------------------------------------|
| S/N                 | Tablet serial number                                      |
| Model No.           | Tablet model number                                       |
| Device Name         | Tablet name                                               |
| ROM Version         | OS version on the tablet                                  |
| SD Card Status      | Indicate whether MicroSD card is inserted into the tablet |
| Memory Status       | RAM usage                                                 |
| Disk Information    | Internal flash and MicroSD card memory usage              |
| WLAN<br>Information | Indicate the WLAN status of the tablet                    |
| Viewer List         | Indicate the viewer(s) connected to the session.          |

#### 14.6.2 Refreshing the Control Screen

Click **Refresh** to refresh the device information displaying on the control screen.

#### 14.6.3 Upgrading OS Software

Note: Minimum 200MB is required for the internal SD card of the tablet.

- 1. Click Upgrade OS, and then click Yes to confirm OS upgrade on the screen prompt.
- 2. Select the required OS version, and click Upgrade.

| Remote Device                                                     | ?                                                                                                    | Upgrade OS                                                                                                    |
|-------------------------------------------------------------------|----------------------------------------------------------------------------------------------------|----------------------------------------------------------------------------------------------------|
| Device Information<br>S/N:<br>Model No:                           | B1950004000233 Refresh                                                                                                    | Version         Size         Url           V1.00.0015-PP         151617210         http://203.198.205.236:443           V1.00.0019-PP         151621112         http://203.198.205.236:443 |
| Device Name:<br>RDM Version:<br>SD Card Status:<br>Memory Status: | DT-07<br>B195-V1.00.0015-20140324 Update Remote Assistant<br>Inserted<br>Total:825372 Kbytes,Free: 598680                                                                   |                                                                                                    |
| Disk Information:                                                 | [Internal Storage] Total:946140 Kbytes,Free: 919836 Kbyte<br>[Device Storage] Total:5625 Mbytes,Free: 5478 Mbytes<br>[SD Memory Card] Total:994928 Kbytes,Free: 92704 Kbyte | Upgrade Close                                                                                                    |
| WLAN Information:                                                 | SSID:PCP-guest<br>IP Address:192,168:50.42<br>Subnet Mask:255.255.05<br>Default Gateway:192,168:50.1                                                                        | Important:<br>Free space on internal SD card required more than 200MB.<br>Do not operate the device during the OS upgrade.                                                                 |
| Marcalla                                                          |                                                                                                    |                                                                                                    |
| viewer List                                                       | DA371 Controller                                                                                                    |                                                                                                    |
|                                                                   | Set As Controller                                                                                                    |                                                                                                    |

3. The tablet downloads the selected software to the internal SD card. Click **OK** on the device screen to start the upgrade when prompted.

| 🥏 Android                                       |                                 | 1  | Remote Device             | , ? 🛛                                                                                                    |
|-------------------------------------------------|---------------------------------|----|---------------------------|----------------------------------------------------------------------------------------------------|
| 12 🙆<br>Remote Assistant                        |                                 |    | Device Inform<br>S/N:     | B195000A000233 Refresh                                                                                              |
| Device S/N: B195000A000                         |                                 |    | Model No:<br>Device Name: | DT-07<br>DT-07                                                                                                    |
| Access code:                                    |                                 |    | SD Card Statu             | s Not leasted                                                                                                    |
| 6977                                            |                                 |    | Memory Status             | :: Total:825372 Kbytes,Free: 582612                                                                                 |
| 0511                                            | _                               |    | Disk Informatio           | m [Internal Storage] Total 946140 Kbytes Free: 919720 Kbyte<br>[Device Storage] Total 5625 Mbytes Free: 5478 Mbytes |
| Running<br>Connected to 203.198.205.236         | Warning                         |    | WLAN Informa              | tion: SSID:PCP-guest                                                                                                |
| Device S/N: B195000A000233<br>Access code: 6977 | Download finished, upgrade now? |    |                           | IP Address:192.168.50.42<br>Subnet Mask:255.255.255.0<br>Default Gateway:192.168.50.1                               |
|                                                 | Cancel                          | ок |                           |                                                                                                    |
|                                                 |                                 |    | Viewer List               | CBFEDA371 - Controller                                                                                              |
|                                                 |                                 |    |                           |                                                                                                    |
|                                                 |                                 |    |                           |                                                                                                    |
|                                                 | ш.                              | ĸ  | Σ                         |                                                                                                    |

4. The device and control screen will be turned off temporarily during the upgrade. The Remote Assistant Viewer will re-connect to the server automatically.

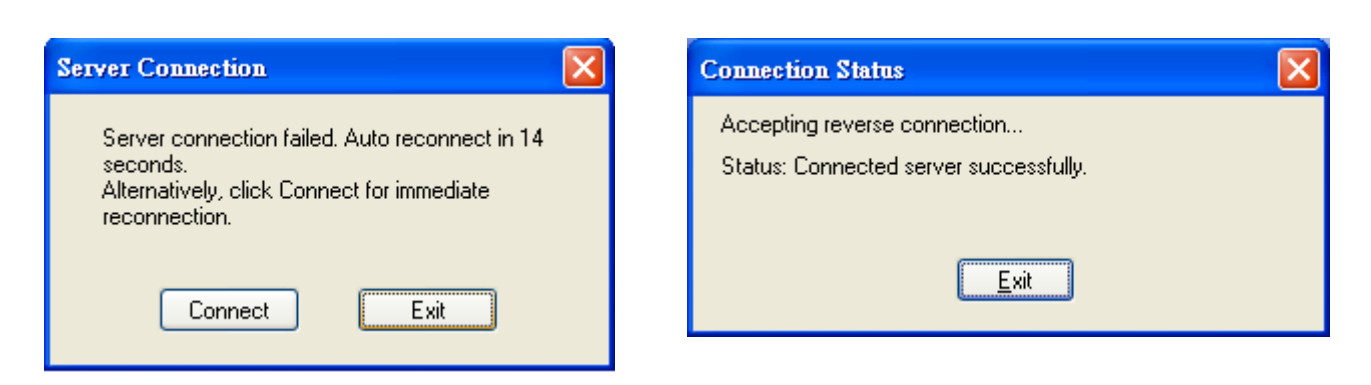

5. The display will resume upon completing the upgrade.

| 🖉 Android           | 1 | Remote Device      | ? 🗙                                                                                                    |
|---------------------|---|--------------------|----------------------------------------------------------------------------------------------------|
| 1) ()               |   | Device Information | 1                                                                                                    |
|                     | 1 | S/N:               | B195000A000233 Refresh                                                                                            |
|                     | L | Model No:          | DT-07                                                                                                    |
|                     | L | Device Name:       | DT-07                                                                                                    |
|                     | L | ROM Version:       | B195-V1.00.0019-20140506 Update Remote Assistant                                                                  |
|                     | L | SD Card Status:    | Not Inserted Upgrade OS                                                                                           |
|                     | L | Memory Status:     | Total:825372 Kbytes.Free: 592672                                                                                  |
|                     | l | Disk Information:  | [Internal Storage] Total:346140 Kbytes,Free: 320372 Kbyte<br>[Device Storage] Total:5625 Mbytes,Free: 5479 Mbytes |
| 7:28am              |   | WLAN Information   | SSID-PCP-guest<br>IP Address 132 168 50.42<br>Subnet Mask-255.255.0<br>Default Gateway 132 188 501                |
| Wed, May 14, 2014 💊 | L |                    |                                                                                                    |
| Charging, 99%       | L |                    |                                                                                                    |
|                     | L | Viewer List        |                                                                                                    |
|                     |   | distributor_001CBF | 8DA371 Controller                                                                                                 |
|                     | L |                    | Set As Controller                                                                                                 |
|                     |   |                    |                                                                                                    |

#### 14.6.4 Updating Remote Assistant

Updating Remote Assistant upgrades the Remote Assistant application independently on the tablet. This is only required when the Remote Assistant version on the device is incompatible with newer OS release.

1. Click Update Remote Assistant.

| Remote Device        |                                                                                                    | ? 🛛                                                                                      |
|----------------------|----------------------------------------------------------------------------------------------------|------------------------------------------------------------------------------------------|
| - Device Information |                                                                                                    |                                                                                          |
| S/N:                 | B195000A000233                                                                                        | Refresh                                                                                  |
| Model No:            | DT-07                                                                                                 |                                                                                          |
| Device Name:         | DT-07                                                                                                 |                                                                                          |
| ROM Version:         | B195-V1.00.0015-20140324                                                                              | Update Remote Assistant                                                                  |
| SD Card Status:      | Inserted                                                                                              |                                                                                          |
| Memory Status:       | Total:825372 Kbytes,Free: 598                                                                         | 1680                                                                                     |
|                      |                                                                                                    |                                                                                          |
| Disk Information:    | [Internal Storage] Total:94614<br>[Device Storage] Total:5625<br>[SD Memory Card] Total:9945          | 10 Kbytes,Free: 919836 Kbyte<br>Mbytes,Free: 5478 Mbytes<br>128 Kbytes,Free: 92704 Kbyte |
|                      |                                                                                                    |                                                                                          |
| WLAN Information:    | SSID:PCP-guest<br>IP Address:192.168.50.42<br>Subnet Mask:255.255.255.0<br>Default Gateway:192.168.50 | 1                                                                                        |
| Viewer List          | 10A371 Controller                                                                                     |                                                                                          |
|                      | CANOICI                                                                                               |                                                                                          |
|                      | Set As Controller                                                                                     | ]                                                                                        |

2. On the left device screen, select Launcher Config.

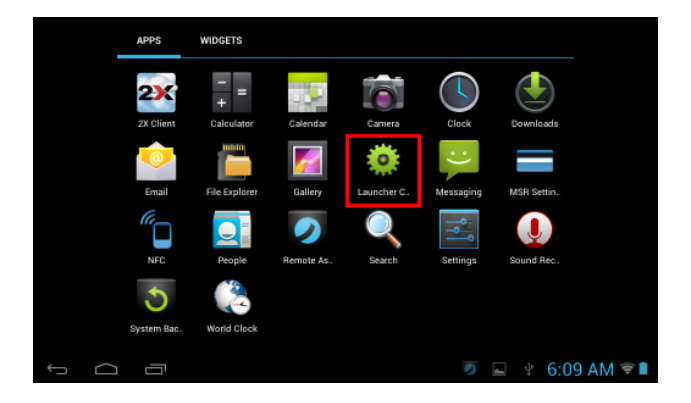

3. Check the UpgradeRemote checkbox.

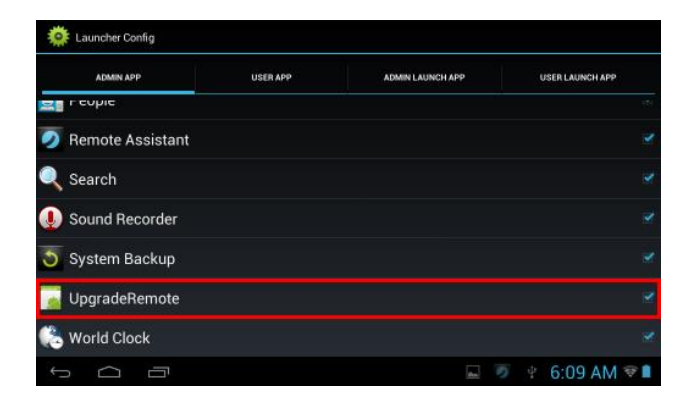

4. Click **Back** to return to the main menu. Select **UpgradeRemote**, and then click **OK**.

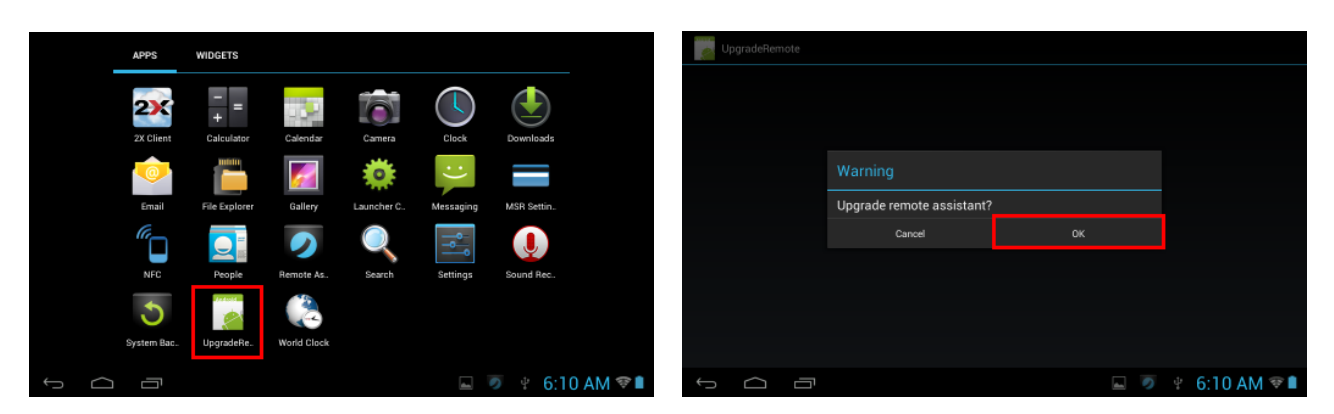

#### 14.6.5 Changing the Controller

In a remote session, only the controller will have the right to control the tablet. Other participants connected to the session can view the shared screen only.

To pass the controller right to another viewer:

- 1. Select a viewer in the Viewer List.
- 2. Click Set As Controller.

| Ø Android                                                                                     | ×     | Remote Device                           |                                                                                                    | ? 🛛                                                     |
|-----------------------------------------------------------------------------------------------|-------|-----------------------------------------|----------------------------------------------------------------------------------------------------|---------------------------------------------------------|
|                                                                                               |       | Device Information                      |                                                                                                    |                                                         |
| Remote Assistant                                                                              | ^     | S/N:                                    | B195000A000233                                                                                             | Refresh                                                 |
| Device S/N: B195000A000233                                                                    |       | Model No:<br>Device Name:               | DT-07<br>DT-07                                                                                             |                                                         |
| Access code:                                                                                  |       | ROM Version:                            | B195-V1.00.0019-20140428                                                                                   | Update Remote Assistant                                 |
| 3130                                                                                          |       | SD Card Status:<br>Memory Status:       | Not Inserted<br>Total:825372 Kbytes,Free: 577                                                              | Upgrade OS                                              |
|                                                                                               |       | Disk Information:                       | [Internal Storage] Total:94614<br>[Device Storage] Total:5625 M                                            | D Kbytes,Free: 919548 Kbyte<br>Ibytes,Free: 5623 Mbytes |
| Running<br>Connected to 203.198.205.236:80<br>Device S/N: B195000A000233<br>Access code: 6977 | 11    | WLAN Information:                       | SSID:PCP-guest<br>IP Address: 192.168.50.42<br>Subnet Mask: 255.255.255.0<br>Default Gateway: 192.168.50.1 |                                                         |
| Discor                                                                                        | nnect |                                         |                                                                                                    |                                                         |
|                                                                                               |       | Viewer List                             |                                                                                                    | <b>(</b> )                                              |
|                                                                                               |       | distributor_001CBFB<br>dealer_AABBCCDDB | DA371 Controller<br>EEFF View Dnly                                                                         |                                                         |
|                                                                                               |       |                                         |                                                                                                    |                                                         |
|                                                                                               |       |                                         | Set As Controller                                                                                          |                                                         |
|                                                                                               | ~     |                                         |                                                                                                    |                                                         |
| <                                                                                             | >     |                                         |                                                                                                    |                                                         |

#### 14.6.6 File Transfer

To transfer a file to the tablet:

1. Click 🙆 .

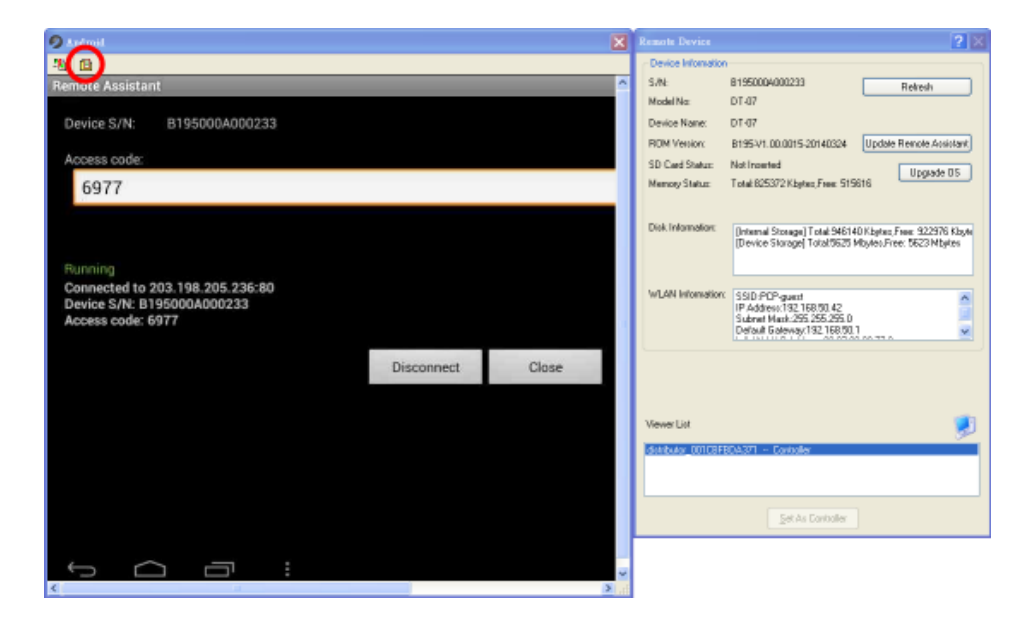

2. Select the file and the destination folder with the file-browsing windows. Click is to start the transfer.

| File Transfer                                  |          |                 |                                             |       | ? 🛛               |
|------------------------------------------------|----------|-----------------|---------------------------------------------|-------|-------------------|
| Local Computer (Viewer)                        |          | Remote Device   |                                             |       |                   |
| D:\DT-07\Applications                          |          | /storage/sdcard | 1/Temp                                      |       |                   |
| Filename Size Modification time                |          | Filename        |                                             | Size  | Modification time |
| t                                              |          | t               | <fo< td=""><td>lder&gt;</td><td></td></fo<> | lder> |                   |
| (ﷺ)NFC_Sample.apk 22.22 KB 8/5/2013 9:01:12    | >><br><< |                 |                                             |       |                   |
| Rename New Folder Remove Refresh               |          | Rename          | New Folder                                  | Remo  | Refresh           |
| Creating remote '/storage/sdcard1/Temp' folder |          |                 |                                             |       | *                 |
|                                                |          |                 |                                             |       | Cancel            |

# 15. MSR Expansion Module

### 15.1 Using the MSR

- 1. Insert the magstripe card from the side of the card slot with the magnetic stripe facing down.
- 2. Swipe the card through the card slot. A beep sound indicates a successful reading.

Note: The magstripe card can be swiped in either direction by default.

### 15.2 Configuring MSR Settings

The MSR can be configured directly on the device. To adjust the settings:

- 1. Select Application Drawer > MSR Settings.
- 2. Select the option to configure the MSR settings as required.

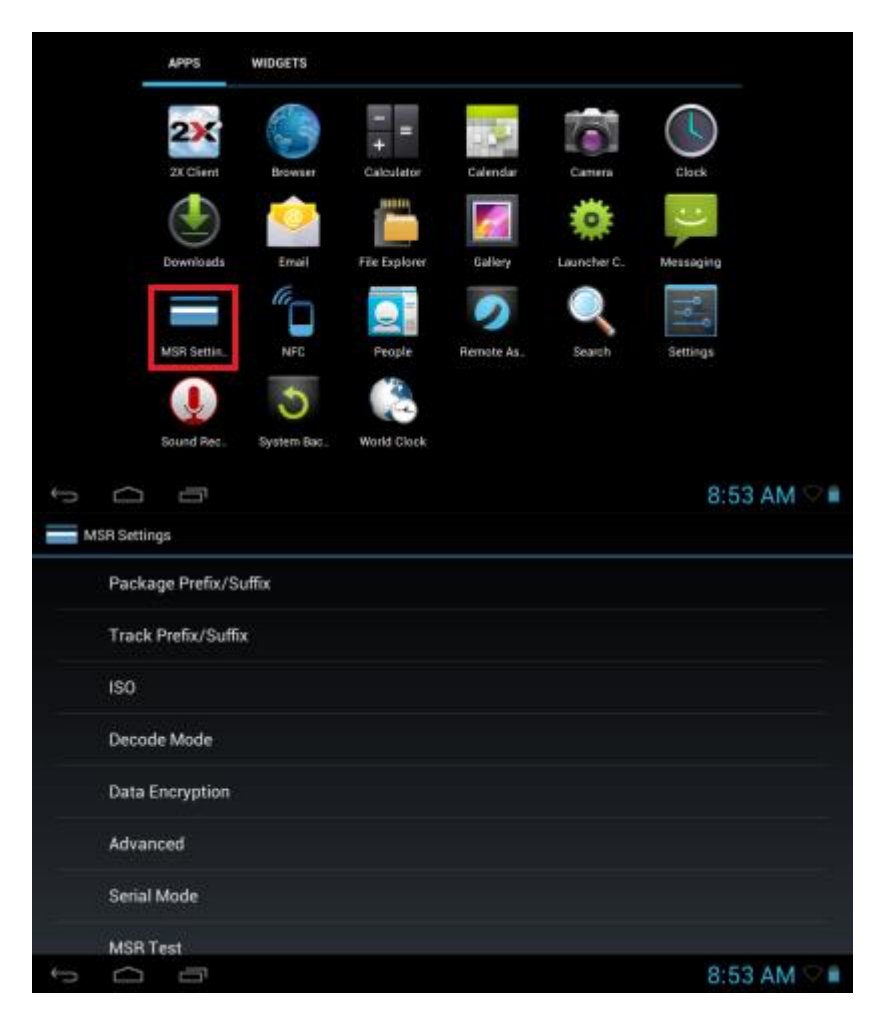

The following describes the available MSR settings.

#### Package Prefix/Suffix

Version 1.0 (Draft)

Add characters to the beginning and the end of a data package. Up to fifteen ASCII characters can be defined.

| M         | ISR Settings        | 6        |        |     |     |     |         |       |
|-----------|---------------------|----------|--------|-----|-----|-----|---------|-------|
|           | Package Prefi       | x/Suffix |        |     |     |     |         |       |
|           | Track Prefix/S      | uffix    |        |     |     |     |         |       |
|           | ISO                 |          |        |     |     |     |         |       |
|           | Decode Mode         |          |        |     |     |     |         |       |
|           | Data Encrypti       | on       |        |     |     |     |         |       |
|           | Advanced            |          |        |     |     |     |         |       |
|           | Serial Mode         |          |        |     |     |     |         |       |
|           | MSR Test            |          |        |     |     |     |         |       |
| <->       |                     |          |        |     |     |     | 8:53 AI | M 🖓 🗎 |
| p         | arkane Prefix/Suffi |          |        |     |     |     |         |       |
|           |                     | Drafie   |        |     |     |     |         |       |
|           |                     | Frenx    |        |     |     |     |         |       |
|           |                     |          |        |     |     |     |         |       |
|           |                     |          | Cancel |     | ок  |     |         |       |
|           |                     |          |        |     |     |     |         |       |
|           | _                   |          |        |     | _   | _   |         |       |
| P         | w                   | e r      | t      | y u |     | 0   | Р       | ×     |
|           | a s                 | d        | f g    | h   | j I | k I |         | Done  |
| ¢         | z                   | x c      | v      | b   | n m | •   | • *     | ŵ     |
| 7123      | #                   | 1 °      |        |     |     | 1   |         |       |
| $\langle$ | Ó                   |          |        |     |     |     | 8:53 AI | M 🗢 🖿 |

#### Track Prefix/Suffix

Add characters to the beginning and the end of a track data. Up to six ASCII characters can be defined.

| N | SR Settings           |             |
|---|-----------------------|-------------|
|   | Package Prefix/Suffix |             |
|   | Track Prefix/Suffix   |             |
|   | 150                   |             |
|   | Decode Mode           |             |
|   | Data Encryption       |             |
|   | Advanced              |             |
|   | Serial Mode           |             |
|   | MSR Test              |             |
| 0 | 0 0                   | 8:53 AM 오 🗎 |

| Track Prefix/Suffix |               |       |             |
|---------------------|---------------|-------|-------------|
|                     | Track1 Prefix |       |             |
|                     |               |       |             |
|                     | Cancel        | ОК    |             |
|                     |               |       |             |
| q w e               | r t y         | u i a | o p •⊠      |
| a s                 | d f g         | h j k | Done        |
| ⇔ z                 | c v b         | o n m | , ', ' 🔶    |
| 7123 苹              | , e           |       | · · · · ·)  |
| ~ 0 0               |               |       | 🔲 8:54 AM 🕬 |

#### ISO

Defines the Start Sentinel and End Sentinel for the track data.

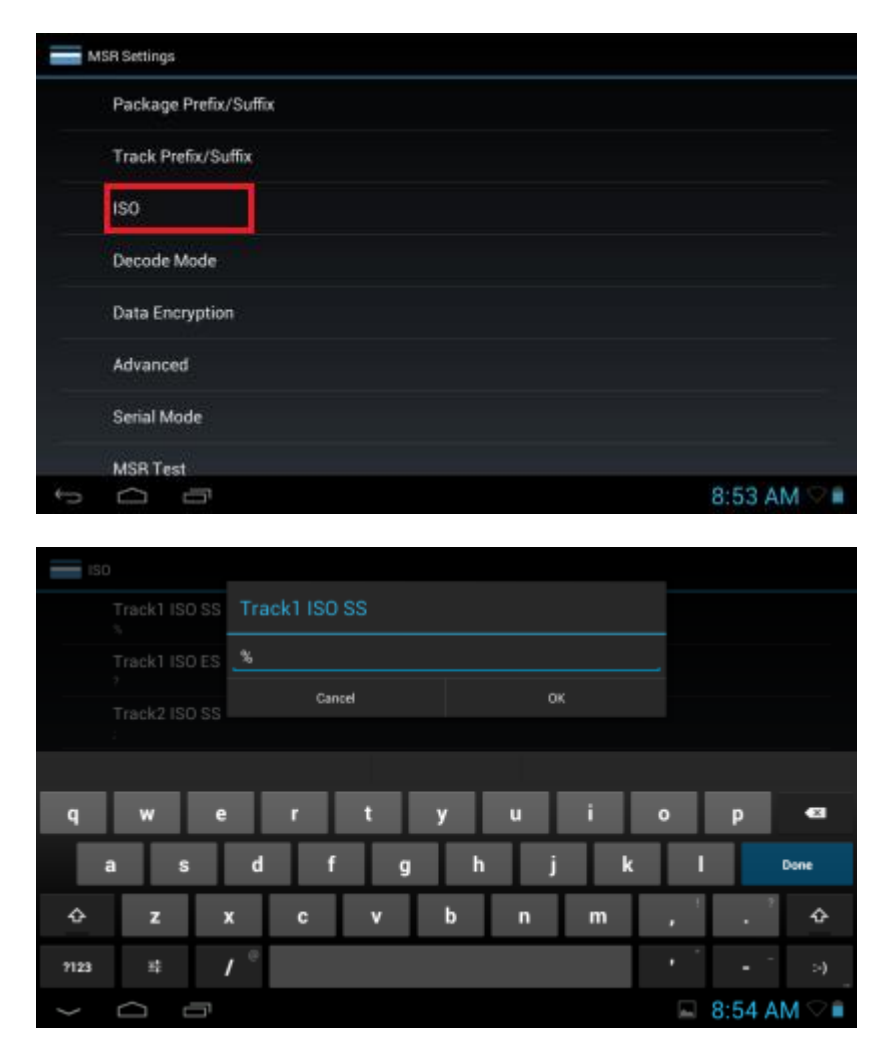

#### **Decode Mode**

|   | ISR Settings          |             |
|---|-----------------------|-------------|
|   | Package Prefix/Suffix |             |
|   | Track Prefix/Suffix   |             |
|   | ISO                   |             |
|   | Decode Mode           |             |
|   | Data Encryption       |             |
|   | Advanced              |             |
|   | Serial Mode           |             |
|   | MSR Test              |             |
| 5 |                       | 8:53 AM 🖓 🗎 |

Enable Sound: Select to play sound after swiping card.

*Track Error Message:* Select to display track error message for reading error. *Track Mode:* Select the tracks that will be read. *Decoded Directions:* Select the card reading direction.

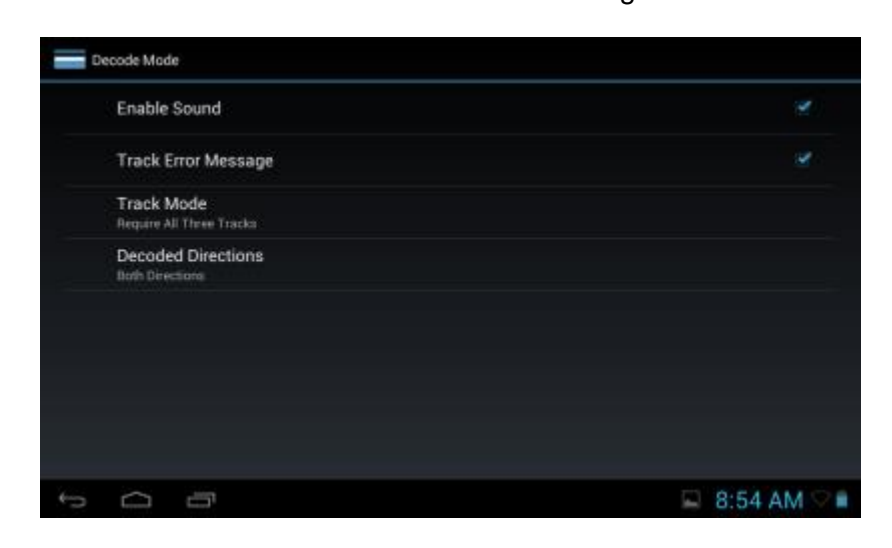

#### **Data Encryption**

| N   | tSR Settings          |             |
|-----|-----------------------|-------------|
|     | Package Prefix/Suffix |             |
|     | Track Prefix/Suffix   |             |
|     | 150                   |             |
|     | Decode Mode           |             |
|     | Data Encryption       |             |
|     | Advanced              |             |
|     | Serial Mode           |             |
|     | MSR Test              |             |
| (m) | 0 D                   | 8:53 AM 😒 🗎 |

Card data can be encrypted to protect from unauthorized access. Data encryption can be done by MSR reader module hardware (hardware encryption), or at operating system level (software encryption).

#### Hardware encryption

Select MSR Encryption Enable checkbox to enable hardware MSR data encryption setting. Before encryption can be enabled, Key Serial Number (KSN) and Base Derivation Key (BDK) must be loaded. Once encryption mode is turned on, hardware encryption is enabled. For payment cards, encrypted data and masked clear text data are sent out.

*Key management type:* '0': Fixed Key, '1': DUKPT Key *MSR encryption mode:* TDES or AES encryption *MSR KSN code:* Key Serial Number (KSN) *MSR Encryption code:* Encryption key, or Base Derivation Key (BDK)

|   | MSR Encryption Enable  | 2           | 1 |
|---|------------------------|-------------|---|
|   | Key Management Type    |             |   |
|   | MSR Encryption Mode    |             |   |
|   | MSR KSN code           |             |   |
|   | MSR Encryption Code    |             |   |
|   |                        |             |   |
|   | Soft Encryption Enable |             |   |
| n |                        | 🖬 8:59 AM 🖓 |   |

There are 5 security levels:

- Level 0: This is a special case where all DUKPT keys have been used and is set automatically when it runs out of DUKPT keys. The lifetime of DUKPT keys is 1 million.
- Level 1: By default, the MSR module is configured to have this security level. There is no encryption process, no key serial number transmitted with decoded data. It functions as a non-encrypting reader.
- Level 2: Key Serial Number and Base Derivation Key have been injected but the encryption process is not yet activated. The reader will send out decoded track data in default format. Setting the encryption type to TDES and AES will change the reader to security level 3.
- Level 3: Both Key Serial Number and Base Derivation Keys are injected and encryption mode is turned on. For payment cards, both encrypted data and masked clear text data are sent out. When the encryption is turned on, level 3 is the default security level.
- Level 4: When the reader is at Security Level 4, a correctly executed Authentication Sequence is required before the reader sends out data for each card swipe.

#### Note:

Once the security level is changed to level 3 or 4, it cannot go back to a lower level.

#### Software encryption

Select Soft Encryption Enable checkbox to enable software data encryption, and enter the data encryption key in Software Encryption Code.

Note: Advance Encryption Standard (AES) is adopted as the encryption method for each track.

| D             | Nata Encryption                     |                   |
|---------------|-------------------------------------|-------------------|
|               | MSR Encryption Enable               |                   |
|               |                                     |                   |
|               |                                     |                   |
|               |                                     |                   |
|               |                                     |                   |
|               |                                     |                   |
|               | Soft Encryption Enable              | ~                 |
|               | Soft Encryption Code                |                   |
| <>            |                                     | 8:55 AM 🖓 🖬       |
| - 0           | Nata Encryption                     |                   |
|               | MSR Encryption Soft Encryption Code |                   |
|               |                                     |                   |
|               | MSR Encryptio Cancel OK             |                   |
|               |                                     |                   |
| q             | wertyui o                           | p 🗠               |
|               | as dfghjkl                          | Done              |
| ŵ             | zxcvbnm,                            | · ^ �             |
| 7123          | # / <sup>©</sup>                    | - <sup>-</sup> ») |
| $\rightarrow$ |                                     | 8:55 AM 🖓 🖬       |

#### Advanced

| M  | SR Settings                 |             |
|----|-----------------------------|-------------|
|    | Package Prefix/Suffix       |             |
|    | Track Prefix/Suffix         |             |
|    | ISO                         |             |
|    | Decode Mode                 |             |
|    | Data Encryption             |             |
|    | Advanced                    |             |
|    | Serial Mode                 |             |
|    | MSR Test                    |             |
| \$ |                             | 8:53 AM 🖓 🖬 |
| A  | Ivanced                     |             |
|    | Send MSR data by key events | *           |
|    |                             |             |
|    | PrePAN<br>04                |             |
|    | PostPAN<br>D4               |             |
|    | MaskChar<br>2A              |             |
|    | Session                     |             |
| _  | Display Expiration Data     |             |
|    | Reset MSR                   |             |
| 6  | $\cap =$                    |             |

Send MSR data by key events: Select to enable MSR data to be sent as key events. Reader status: It shows the current authentication state of the reader PrePAN: number of leading Personal Account Number(PAN) digits to display PostPAN number of trailing Personal Account Number(PAN) digits to display: MaskChar: character used to mask the PAN Session: Show current session ID

**Display Expiration Data:** Display expiration data as mask data(0) or clear data(1)

| Ad | vanced         |                        |        |  |           |                |
|----|----------------|------------------------|--------|--|-----------|----------------|
|    |                | by key events          |        |  |           |                |
|    |                |                        |        |  |           |                |
|    |                | Reset MSR              |        |  |           |                |
|    |                | Reset Default Settings |        |  |           |                |
|    |                | Reset MSR              |        |  |           |                |
|    | MaskChar<br>2A |                        | Cancel |  |           |                |
|    |                |                        |        |  |           |                |
|    |                |                        |        |  |           |                |
|    |                |                        |        |  |           |                |
| ÷  | 0              |                        |        |  | 📮 2:24 PM | ( <del>•</del> |

**Reset Default Settings:** Reset MSR module settings to default **Reset MSR:** Re-initialize MSR module.

Version 1.0 (Draft)

#### Serial Mode

Select to control the MSR module through API programming or access MSR module directly by its command set.

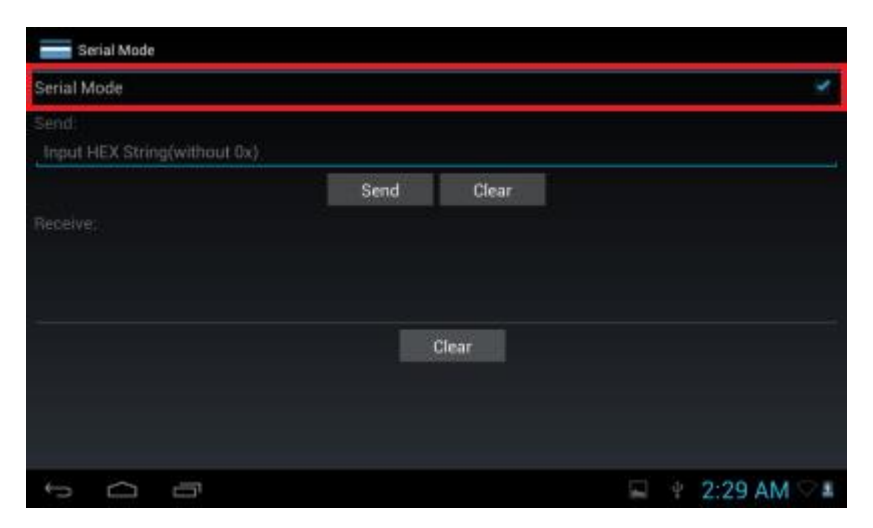

#### **MSR** Test

MSR Test is a demo application for reading magstripe cards.

Swipe a card through the card slot to read the card data. Select **Clear** to empty the data output field.

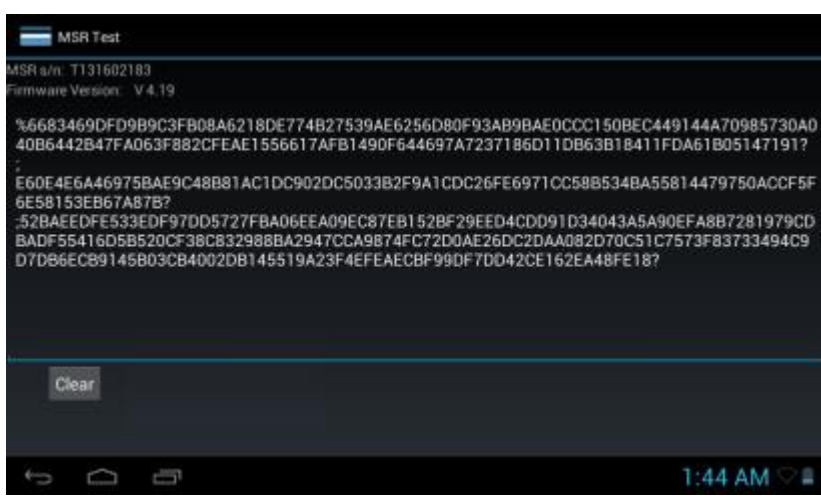

Software encrypted data output

# 16. Bundled 3<sup>rd</sup> Party Applications

DT-07 is bundled with the following 3<sup>rd</sup> party applications. Visit the developer home page for product information and user manual.

| Category       | Application           | Version   | Developer URL     |
|----------------|-----------------------|-----------|-------------------|
| Remote Desktop | 2X Client for Android | 11.0.1823 | http://www.2x.com |

# **17. Application Development**

### 17.1 Android SDK

The DT-07 is implemented with standard Android OS 4.1.2. To develop applications for the device, install Android 4.1.2 (API 16) for the Android SDK.

For MSR application development, refer to section 17.4 for more details.

## 17.2 Installing USB Driver

It is necessary to install the DT-07 USB driver for testing applications on an actual device connected to a Windows computer.

To install the DT-07 USB driver on Windows 7 computer:

- 1. Unzip the DT-07 USB driver software zip file, and copy the unzipped folder to the computer.
- 2. On the device, select **Application drawer > Settings > Developer options.** Turn on the **Developer options** with the on/off switch, and check the **USB debugging option.**
- 3. Connect the DT-07 device to the computer with a USB cable.
- 4. Select Control Panel > System and Security > System > Device Manager.
- 5. Right click the device Android on the left pane, and select Update driver software.
- 6. Select Browse my computer for driver software.
- Click Browse and locate the DT-07 USB driver folder. Follow the on-screen instructions to complete the installation. Upon completion, the screen will prompt successful installation of driver software for Android Composite ADB Interface.

## **17.3 Installing Applications**

Applications can be installed onto the DT-07 using MicroSD card or USB connection.

To install applications by MicroSD card:

- 1. Copy the apk file to a MicroSD card, and insert the card into the device.
- 2. Select Application drawer > File Manager.
- 3. Browse to the /storage/sdcard1 folder.
- 4. Select the apk file in the SD card folder.
- 5. Select **Install** to install the installation.

To install applications by USB connection, use the **adb install** command in command prompt window to complete the apk installation.

## 17.4 Extra API Support & Sample Code

The DT-07 supports extra APIs for the development of MSR applications. Refer to the links below to access the document and sample in the DT-07 MSR SDK package.

#### **MSR API Document**

DT-07 MSR SDK\MSR Manager Doc\MSR-API.html

#### MSR API library

DT-07 MSR SDK\MSR Settings\libs\MsrManager.jar

#### **MSR Sample Program**

DT-07 MSR SDK\MSR Settings

- End of Document -